## Installing Whisper WebUI on Windows 10/11

#### Install Nvidia CUDA Toolkit

First, go to <u>https://developer.nvidia.com/cuda-downloads</u> and select "Windows" next to "Operating System", "x86\_64" next to "Architecture", "10" or "11" next to "Version" and use the "exe (Network)" installer Type:

| CUDA Toolkit 12.0 Downloads |                                                                                      |                                                                                                    |  |  |  |  |
|-----------------------------|--------------------------------------------------------------------------------------|----------------------------------------------------------------------------------------------------|--|--|--|--|
| Home                        |                                                                                      |                                                                                                    |  |  |  |  |
| Se                          | lect Target Platform                                                                 |                                                                                                    |  |  |  |  |
| Ci<br>te                    | lick on the green buttons that describe your<br>rms and conditions of the CUDA EULA. | target platform. Only supported platforms will be shown. By downloading and using the software, you agree to fully comply with the |  |  |  |  |
| O                           | perating System                                                                      | Linux Windows                                                                                                    |  |  |  |  |
| Ai                          | rchitecture                                                                          | x86_64                                                                                                    |  |  |  |  |
| Ve                          | rsion                                                                                | 10 11 Server 2016 Server 2019 Server 2022                                                                                          |  |  |  |  |
| In                          | staller Type                                                                         | exe (local) exe (network)                                                                                                    |  |  |  |  |

#### Let the installer Launch:

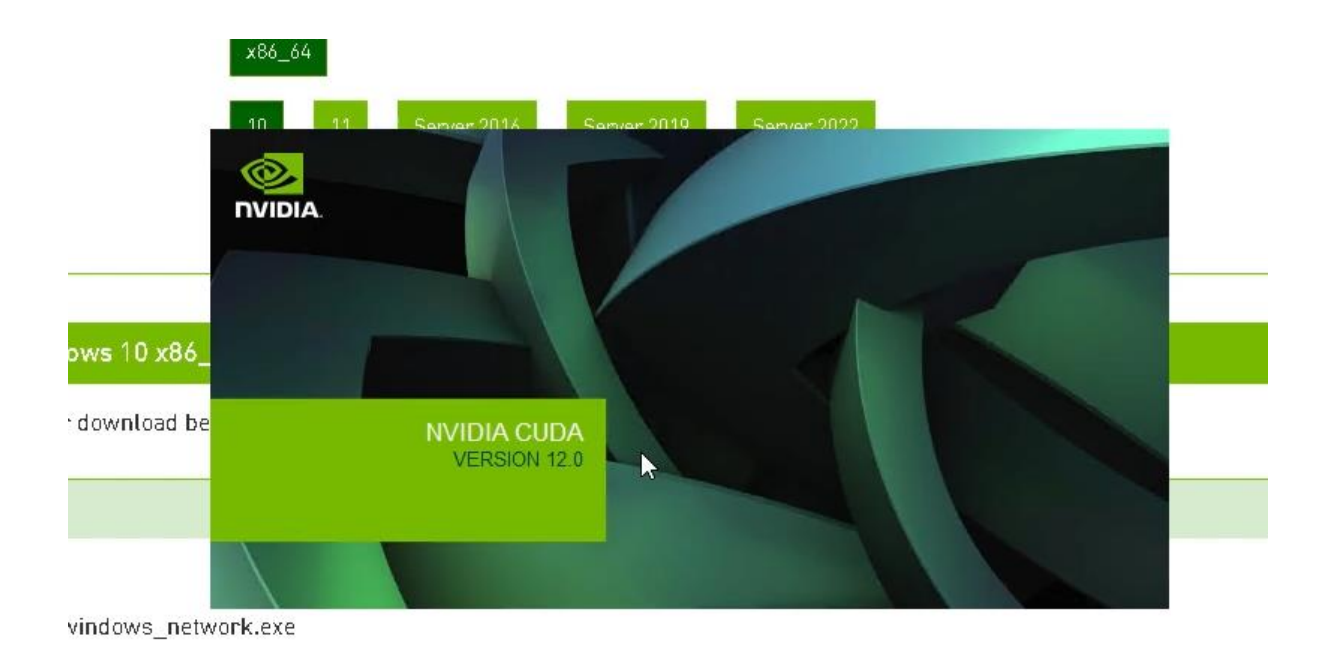

Now, either leave "Express (Recommended)" selected, or choose "Custom (Advanced"):

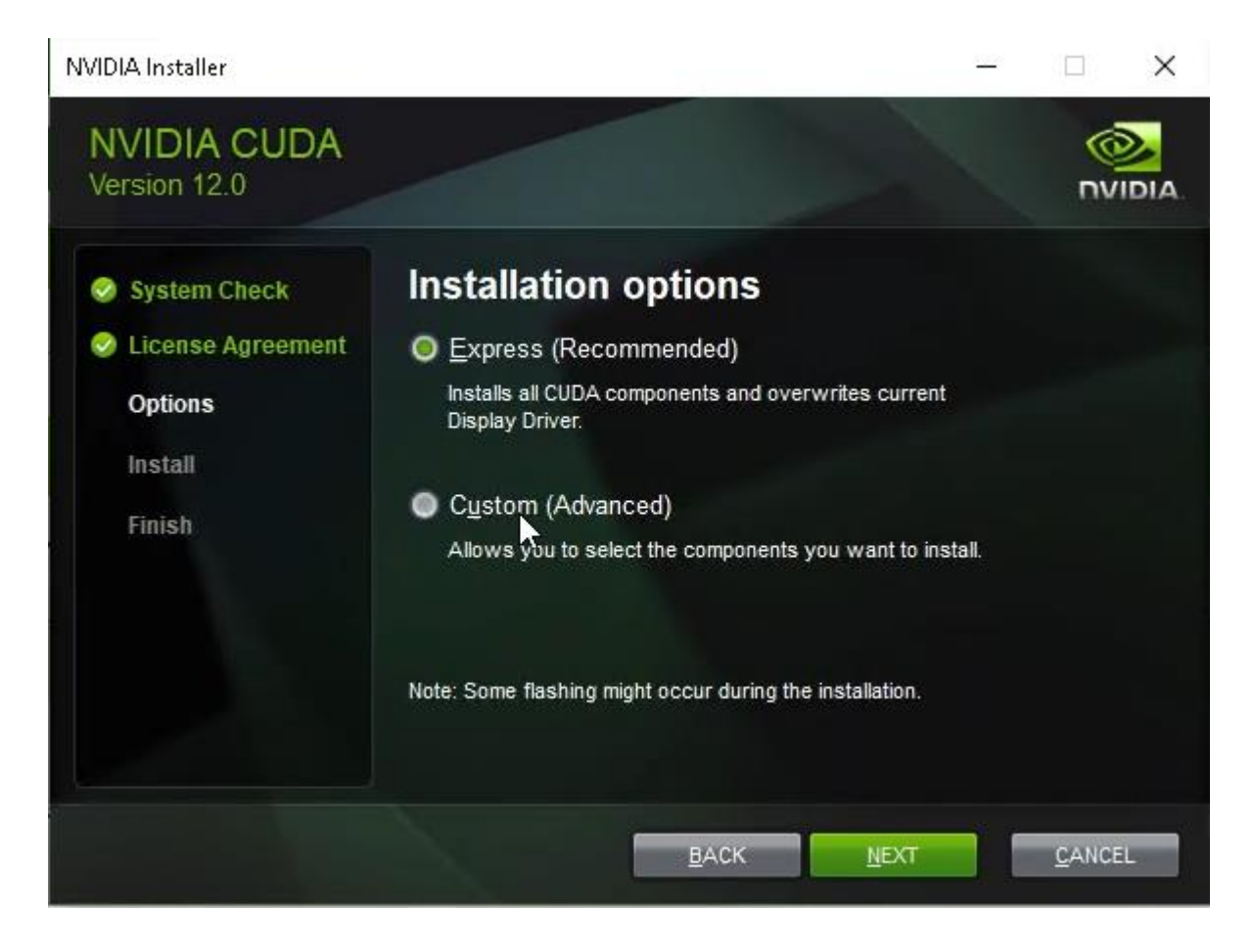

If you chose "Custom (Advanced"), you may now customize the installation location. Then click "Next"

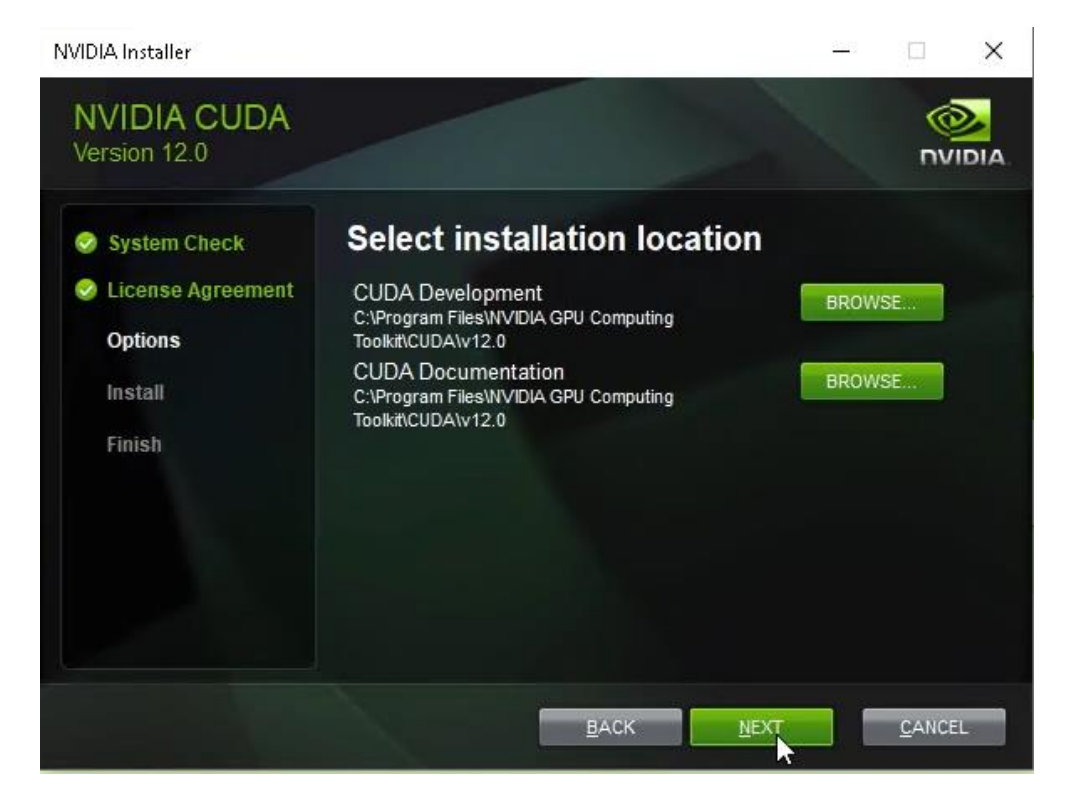

Wait for the installer to finish (this may take 10-15 minutes depending on your CPU and network speed):

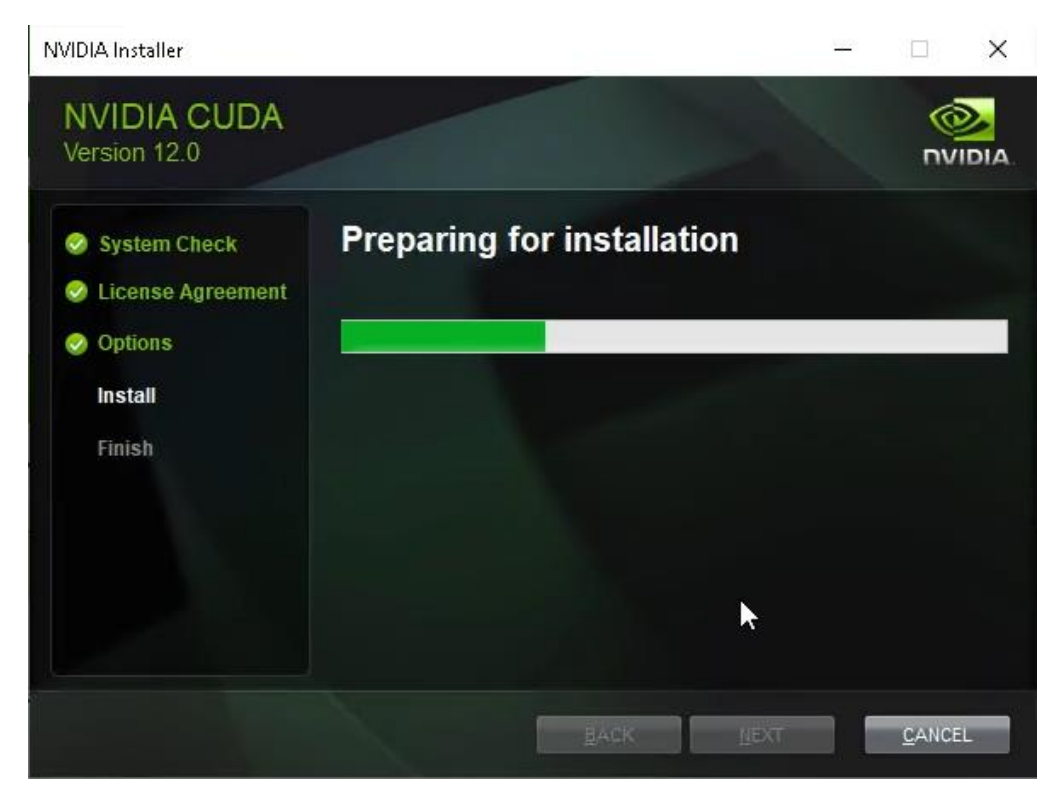

Ignore "Nsight" if it pops up – just click "Next":

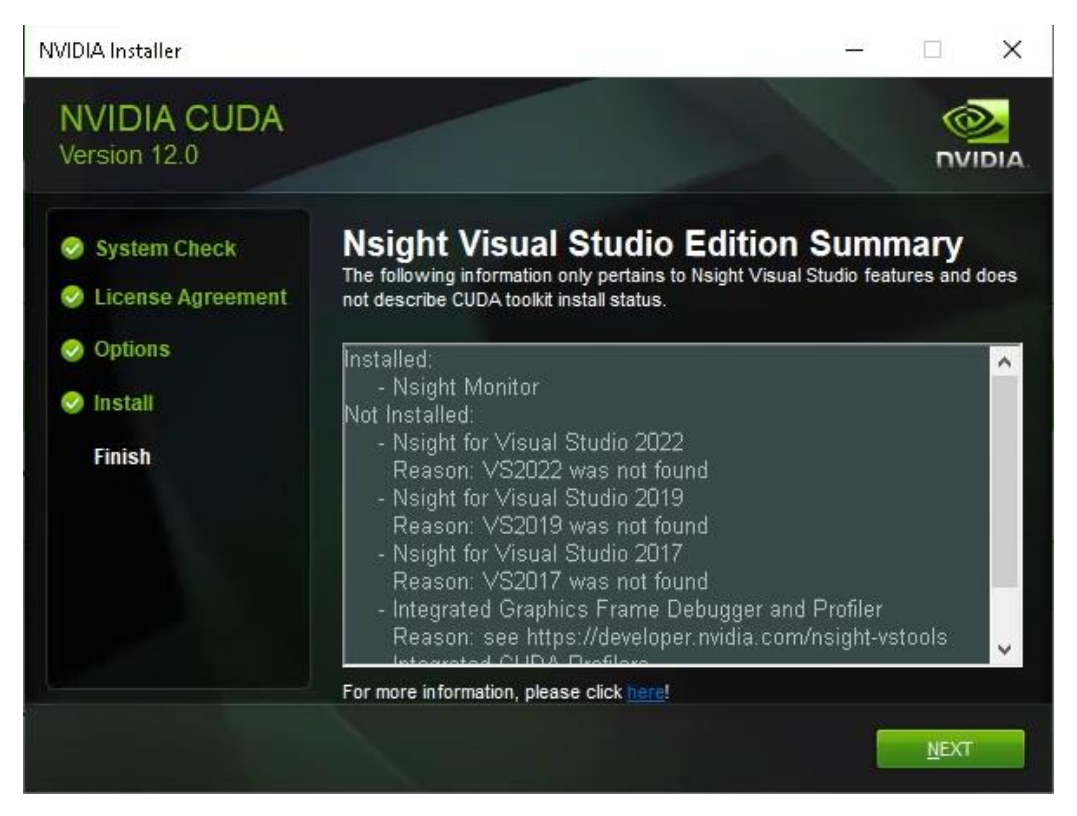

The installer should then be finished – click "Close" (you may also want to deselect "Launch NVIDIA GeForce Experience")

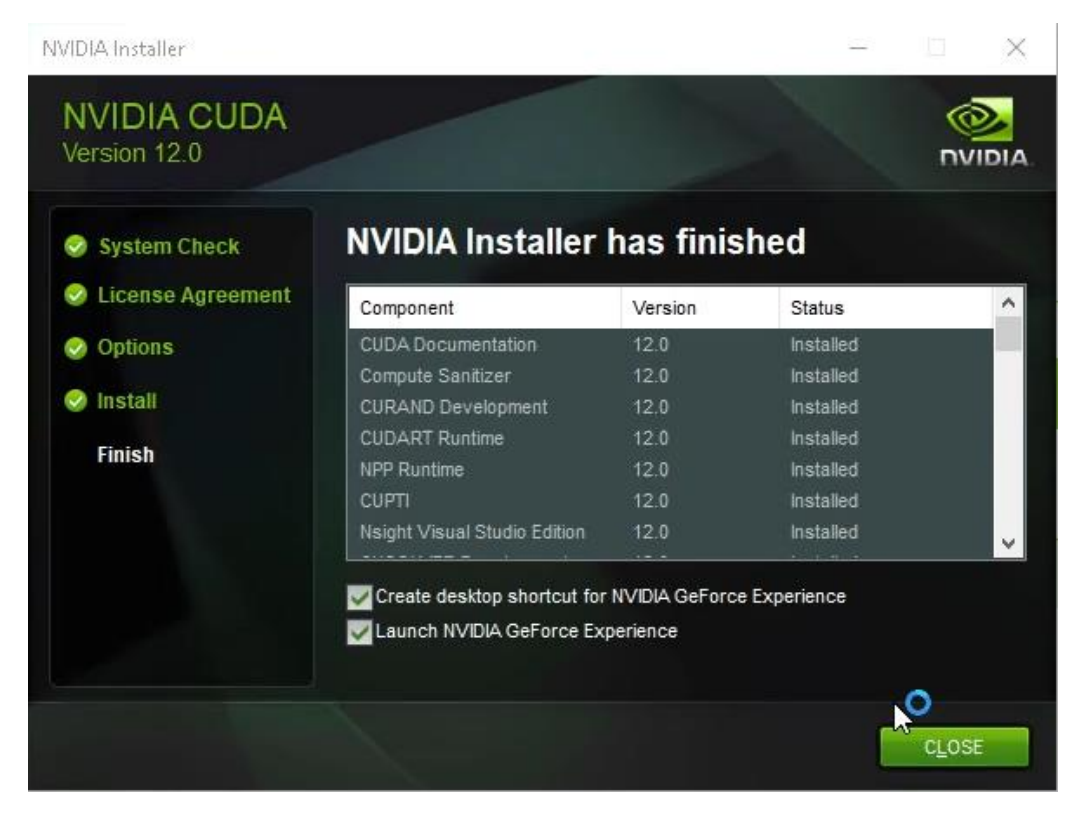

#### Install Anaconda 3

Next, we will install the Python virtual environment manager Anaconda 3, to make managing the Python environment easier and without any conflicts.

Go to https://www.anaconda.com/ and click "Download":

# Data science technology for groundbreaking research.

Anaconda offers the easiest way to perform Python/R data science and machine learning on a single machine. Start working with thousands of open-source packages and libraries today.

| Bownload                                         |
|--------------------------------------------------|
| For Windows                                      |
| Python 3.9 • 64-Bit Graphical Installer • 621 MB |
| Get Additional Installers                        |
| 4   <b>é</b>   <b>ð</b>                          |

#### Open the downloaded EXE:

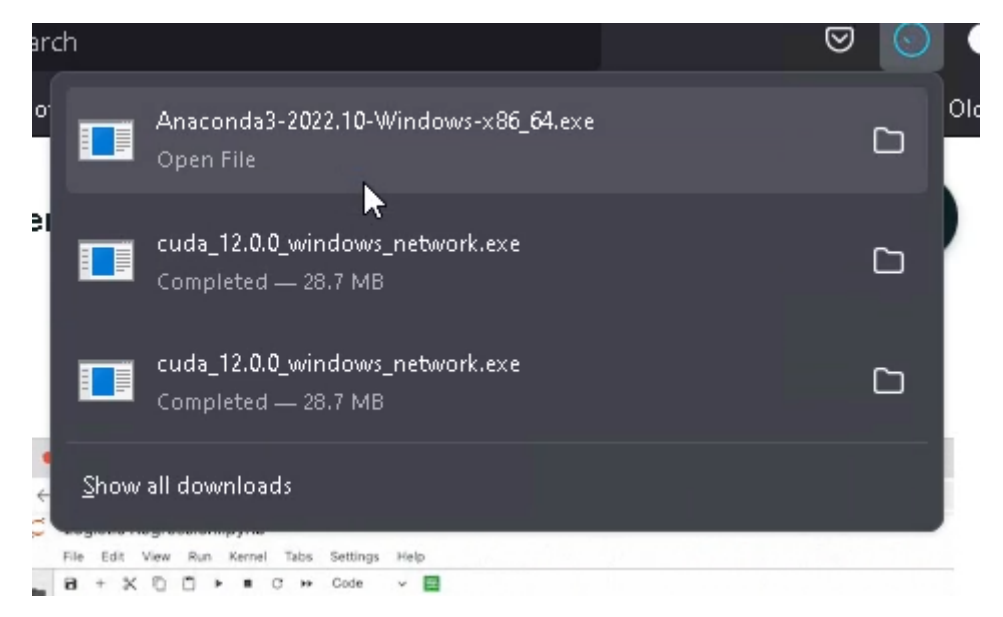

Agree to the EULA:

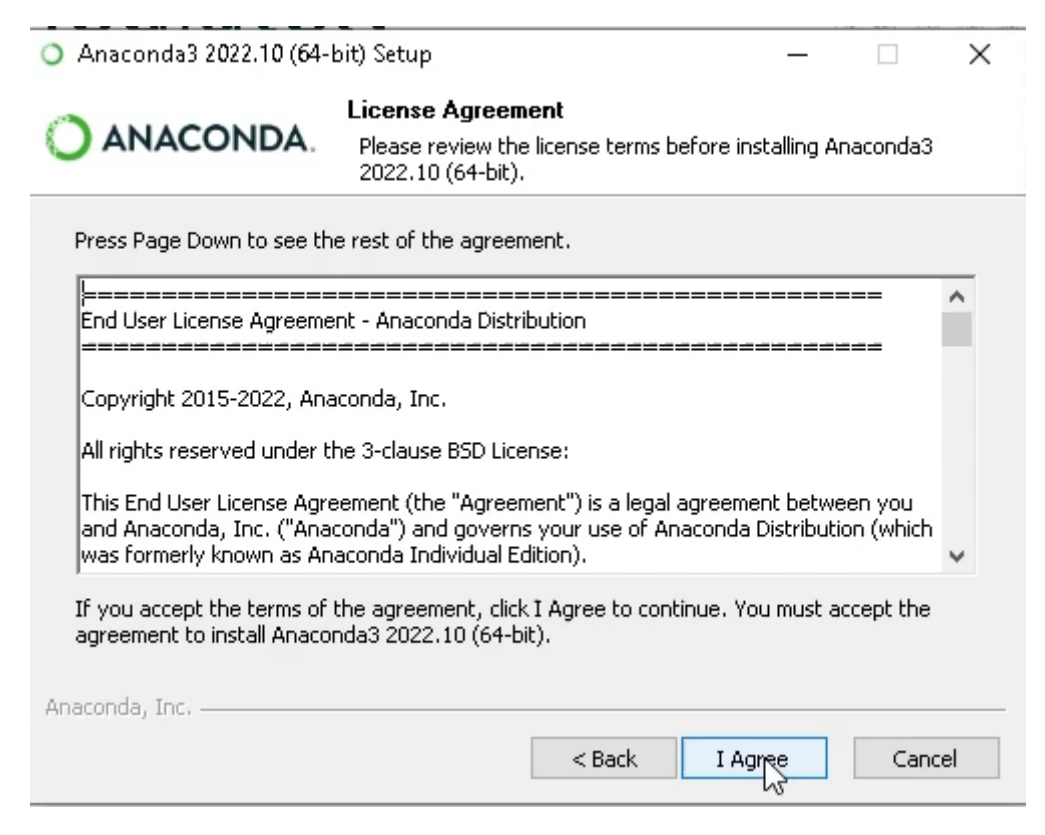

You may then either install Anaconda for the current user or all users (requires admin):

| <ul> <li>Anaconda3 2022.10 (64-bit) Setup</li> </ul>                                                                                        |               |         |     |     |  |
|----------------------------------------------------------------------------------------------------|---------------|---------|-----|-----|--|
| O ANACONDA. Select Installation Type<br>Please select the type of installation you would like to perform for<br>Anaconda3 2022.10 (64-bit). |               |         |     |     |  |
| Install for:<br>O Just Me (recommended)<br>O All Users (requires admined)                                                                   | n privileges) |         |     |     |  |
| Anaconda, Inc. ————                                                                                                    | < Back        | ♥Next > | Can | cel |  |

Customize the installation folder:

| O Anaconda3 2022.10 (64-)                                   | _                                           |                                            | ×                                 |             |       |
|-------------------------------------------------------------|---------------------------------------------|--------------------------------------------|-----------------------------------|-------------|-------|
| O ANACONDA.                                                 | Choose Install<br>Choose the fold           | Location<br>er in which to inst            | tall Anaconda3 20                 | 22.10 (64-  | bit). |
| Setup will install Anaconda<br>folder, click Browse and sel | 3 2022.10 (64-bit) i<br>ect another folder. | in the following fo<br>. Click Next to cor | older. To install in a<br>ntinue. | a different |       |
| Destination Folder<br>C:\ProgramData\Anaco                  | onda3                                       |                                            | <u> </u>                          | ise         |       |
| Space required: 3.7 GB<br>Space available: 109.2 GB         |                                             |                                            |                                   |             |       |
| Anaconda, Inc. ————                                         |                                             | < Back                                     | Next >                            | Cance       | el 🛛  |

Then start the installation process:

| O Anaconda3 2022.10 (64- | bit) Setup                                        | _             |             | $\times$ |
|--------------------------|---------------------------------------------------|---------------|-------------|----------|
| O ANACONDA.              | Installing<br>Please wait while Anaconda3 2022.10 | (64-bit) is b | eing instal | ed.      |
|                          |                                                   |               |             |          |
| Show details             |                                                   |               |             |          |
|                          |                                                   |               |             |          |
|                          |                                                   |               |             |          |
|                          |                                                   |               |             |          |
| Anaconda, Inc            |                                                   |               |             |          |
|                          | < Back N                                          |               | Cano        | :el      |

This may take a couple of minutes. Then click Next:

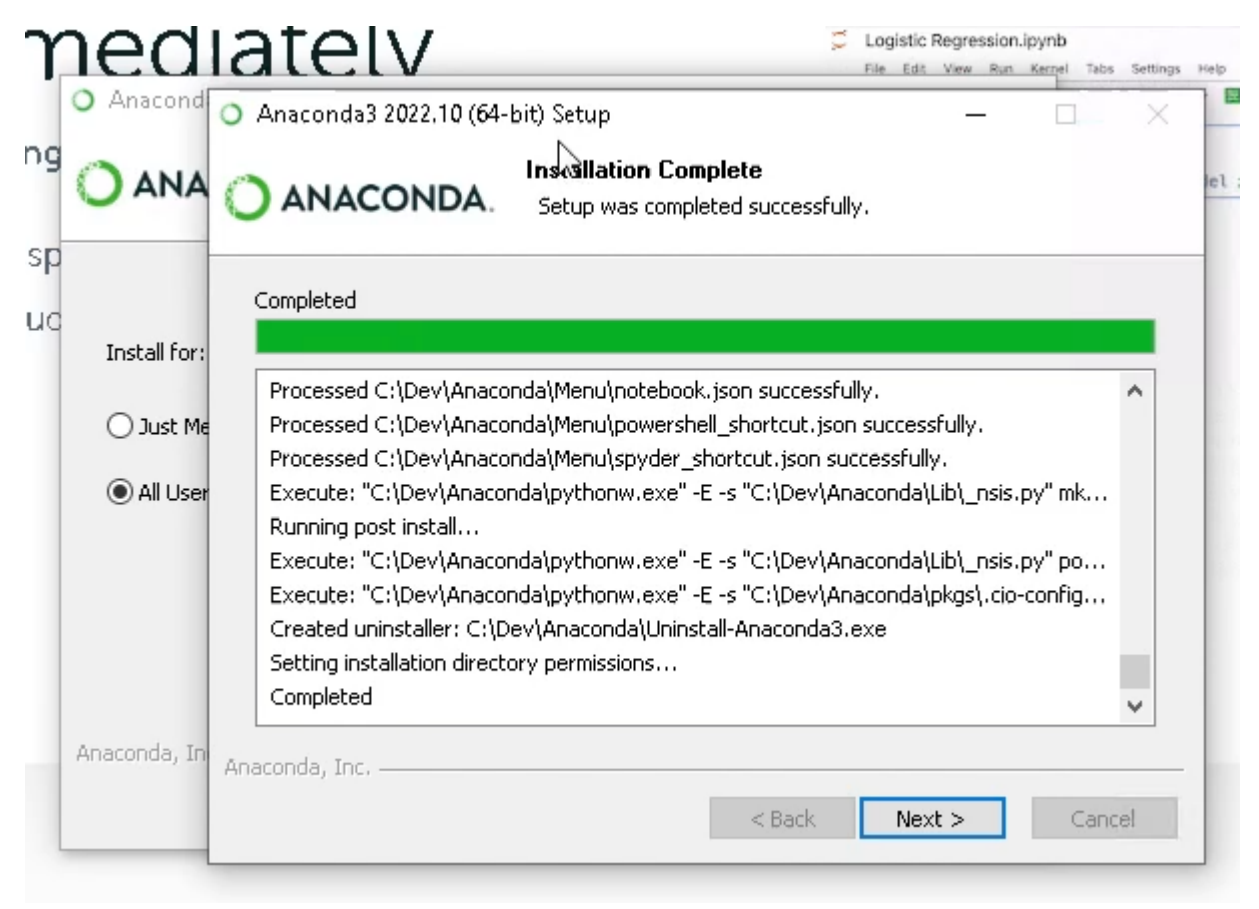

#### Git for Windows

Then, install Git for Windows. Go to <a href="https://gitforwindows.org/">https://gitforwindows.org/</a> and click Download:

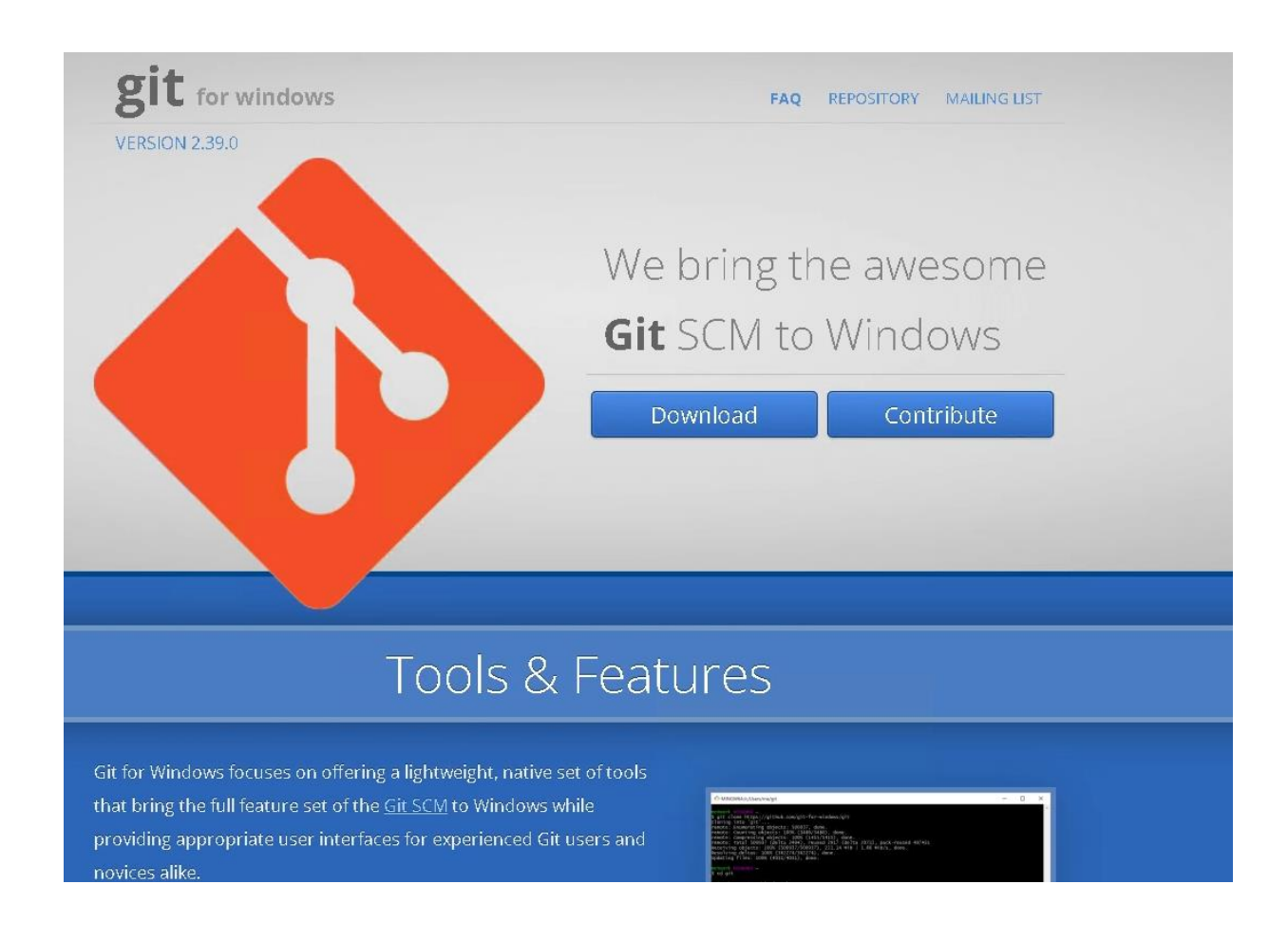

And follow the installation wizard.

#### FFMPEG

If you'd like to use the transcribe URL feature (such as a YouTube URL), you will also need to install FFMPEG.

Navigate to <u>https://ffmpeg.org/download.html</u> and click on the Window icon:

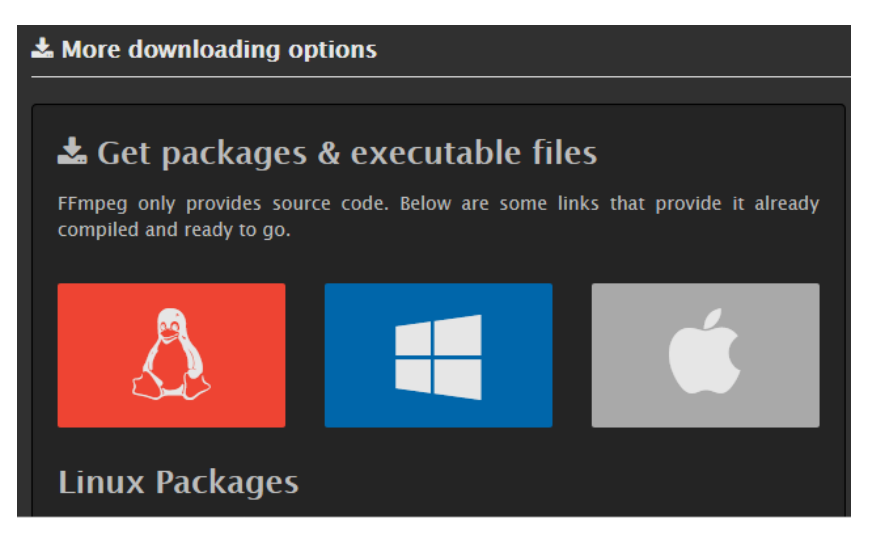

Get the builds from gyan.dev:

| Windows EXE Files            |  |  |  |  |
|------------------------------|--|--|--|--|
| Windows builds from gyan.dev |  |  |  |  |
| Windows builds by BtbN       |  |  |  |  |
|                              |  |  |  |  |

Scroll down to the release builds and download ffmpeg-release-full.7z:

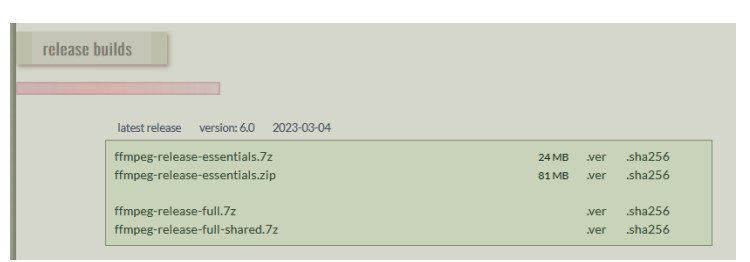

Use 7zip to extract this folder to a desired location, for instance C:\Program Files\ffmpeg\:

| 📴 7z2201-x64.exe       |   | 10.03.2023 03:13             |   | Application     | 1 539 KB                               |     |
|------------------------|---|------------------------------|---|-----------------|----------------------------------------|-----|
| ffmpeg-6.0-full_bui    |   | Open with                    |   | 7Z File         | 47 898 KB                              |     |
| mp.8.5.Installer.x64   | 9 | Share with Skype             |   | Application     | 4 515 KB                               |     |
| Git-2.39.2-64-bit.exe  |   | 7-Zip                        | > | Open archive    |                                        |     |
| O Anaconda3-2022.10    | 2 | Edit with Notepad++          |   | Open archive    | 2                                      | >   |
| A long time ago (a     |   | Scan with Microsoft Defender |   | Extract files   |                                        |     |
| desktop.ini            | Ê | Share                        |   | Extract Here    |                                        |     |
| K windirstat1_1_2_setu |   | Give access to               | > | Extract to "ffi | mpeg-6.0-full_build\"                  |     |
|                        |   | Restore previous versions    |   | Test archive    |                                        |     |
|                        | - | Send to                      | > | Add to archiv   | /e                                     |     |
|                        |   | -                            | _ | Compress an     | ıd email                               |     |
|                        |   | Cut                          |   | Add to "ffmp    | eg-6.0-full_build.7z.7z"               |     |
|                        |   | Сору                         |   | Compress to     | "ffmpeg-6.0-full_build.7z.7z" and ema  | a   |
|                        |   | Create shortcut              |   | Add to "ffmp    | eg-6.0-full_build.7z.zip"              |     |
|                        |   | Delete                       |   | Compress to     | "ffmpeg-6.0-full_build.7z.zip" and emi | ail |
|                        |   | Rename                       |   | CRC SHA         |                                        | >   |
|                        | _ | Properties                   |   |                 |                                        |     |

Move this folder to the desired location:

| 📙   🕑 📙 🗢   ffmpeg                                             |   |                       |                  |             |      |  |  |
|----------------------------------------------------------------|---|-----------------------|------------------|-------------|------|--|--|
| File Home Share View                                           |   |                       |                  |             |      |  |  |
| ← → ✓ ↑ 📴 → This PC → Local Disk (C:) → Program Files → ffmpeg |   |                       |                  |             |      |  |  |
| 10.11                                                          |   | Name                  | Date modified    | Туре        | Size |  |  |
| Desktop                                                        | * | ffmpeg-6.0-full_build | 04.03.2023 08:24 | File folder |      |  |  |
| Downloads                                                      | * |                       |                  |             |      |  |  |
| Pictures                                                       | * |                       |                  |             |      |  |  |
| Music Videos                                                   |   |                       |                  |             |      |  |  |
| len OneDrive                                                   |   |                       |                  |             |      |  |  |
| 💻 This PC                                                      |   |                       |                  |             |      |  |  |
| 💣 Network                                                      |   |                       |                  |             |      |  |  |

Next, we need to add FFMpeg to the system environment. To do this, type "system environment" into the search bar and click the "Edit the system environment variables" option.

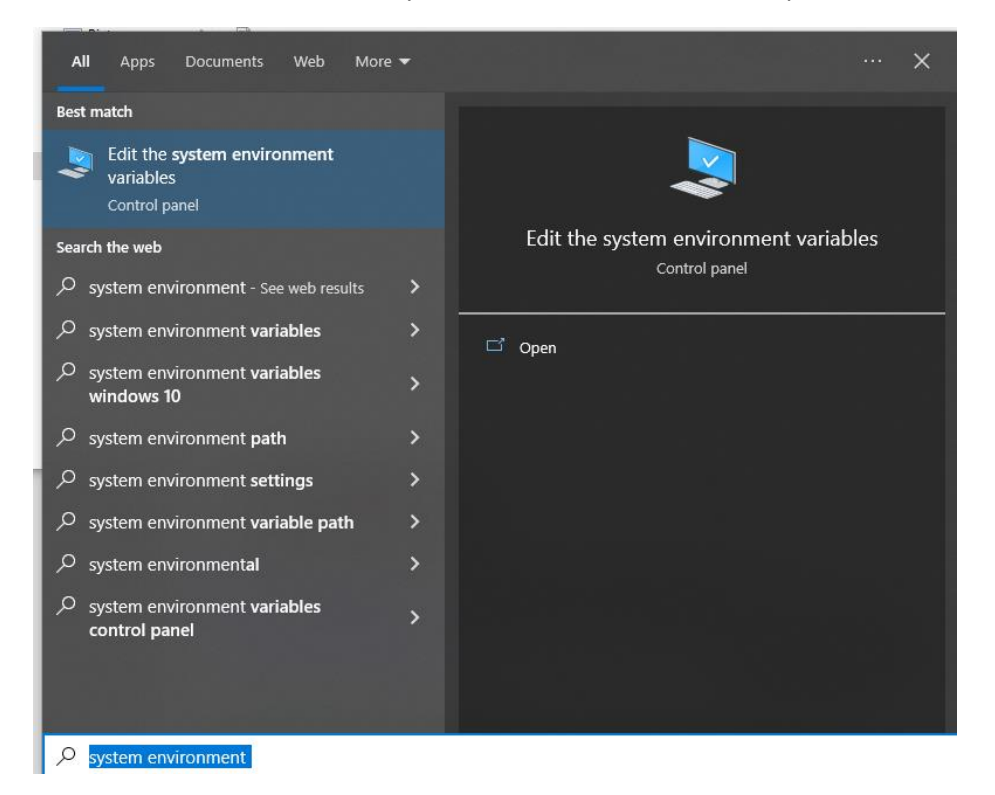

Click "Environment Variables ... "

| ystem Propertie    | 25            |                |                       |               |     |
|--------------------|---------------|----------------|-----------------------|---------------|-----|
| Computer Name      | Hardware      | Advanced       | System Protection     | Remote        |     |
| You must be lo     | gged on as    | an Administra  | tor to make most of t | hese chang    | es. |
| Performance        |               |                |                       |               |     |
| Visual effects     | , processor s | cheduling, m   | emory usage, and vi   | tual memory   | ,   |
|                    |               |                | _                     |               | _   |
|                    |               |                | L                     | Settings      |     |
| - Llear Profilee - |               |                |                       |               |     |
| Deskton setti      | nos related t | o vour sign-in |                       |               |     |
| Doontop oota       | igo roidtoù t | o your oightin |                       |               |     |
|                    |               |                |                       | Settings      |     |
|                    |               |                |                       |               |     |
| Startup and H      | ecovery       |                |                       |               |     |
| System startu      | p, system fai | lure, and deb  | ugging information    |               |     |
|                    |               |                |                       | Cottingo      | 11  |
|                    |               |                |                       | Settings      |     |
|                    |               |                | <b>F</b> .            |               |     |
|                    |               |                | Environme             | ent variables | s   |
|                    |               |                |                       |               |     |
|                    |               |                |                       |               |     |

Then edit "Path" in "User variables" (or "System variables"):

| Variable                                  | Value                                                  |  |  |  |
|-------------------------------------------|--------------------------------------------------------|--|--|--|
| OneDrive                                  | C:\Users\Kristian\OneDrive                             |  |  |  |
| Path                                      | C:\Users\Kristian\AppData\Local\Microsoft\WindowsApps; |  |  |  |
| TEMP C:\Users\Kristian\AppData\Local\Temp |                                                        |  |  |  |
| ТМР                                       | C:\Users\Kristian\AppData\Local\Temp                   |  |  |  |
|                                           |                                                        |  |  |  |
|                                           | New Edit Delete                                        |  |  |  |

Click "New", add the path to the "bin"-folder in the extracted ffmpeg-6.0-full\_build-folder, and click "OK", then "OK".

| Edit environment variable                         | ×                  |
|---------------------------------------------------|--------------------|
| %USERPROFILE%\AppData\Local\Microsoft\WindowsApps | New                |
|                                                   | <u>E</u> dit       |
|                                                   | <u>B</u> rowse     |
|                                                   | <u>D</u> elete     |
|                                                   | Move <u>U</u> p    |
|                                                   | Move D <u>o</u> wn |
|                                                   | Edit <u>t</u> ext  |
|                                                   | _                  |
|                                                   |                    |
| ОК                                                | Cancel             |

#### Checkout Whisper WebUI

Next, we will checkout the Whisper WebUI project to a folder. Navigate to a location where you'd like to keep the Python project (for instance the Documents folder), and right click while holding the SHIFT key:

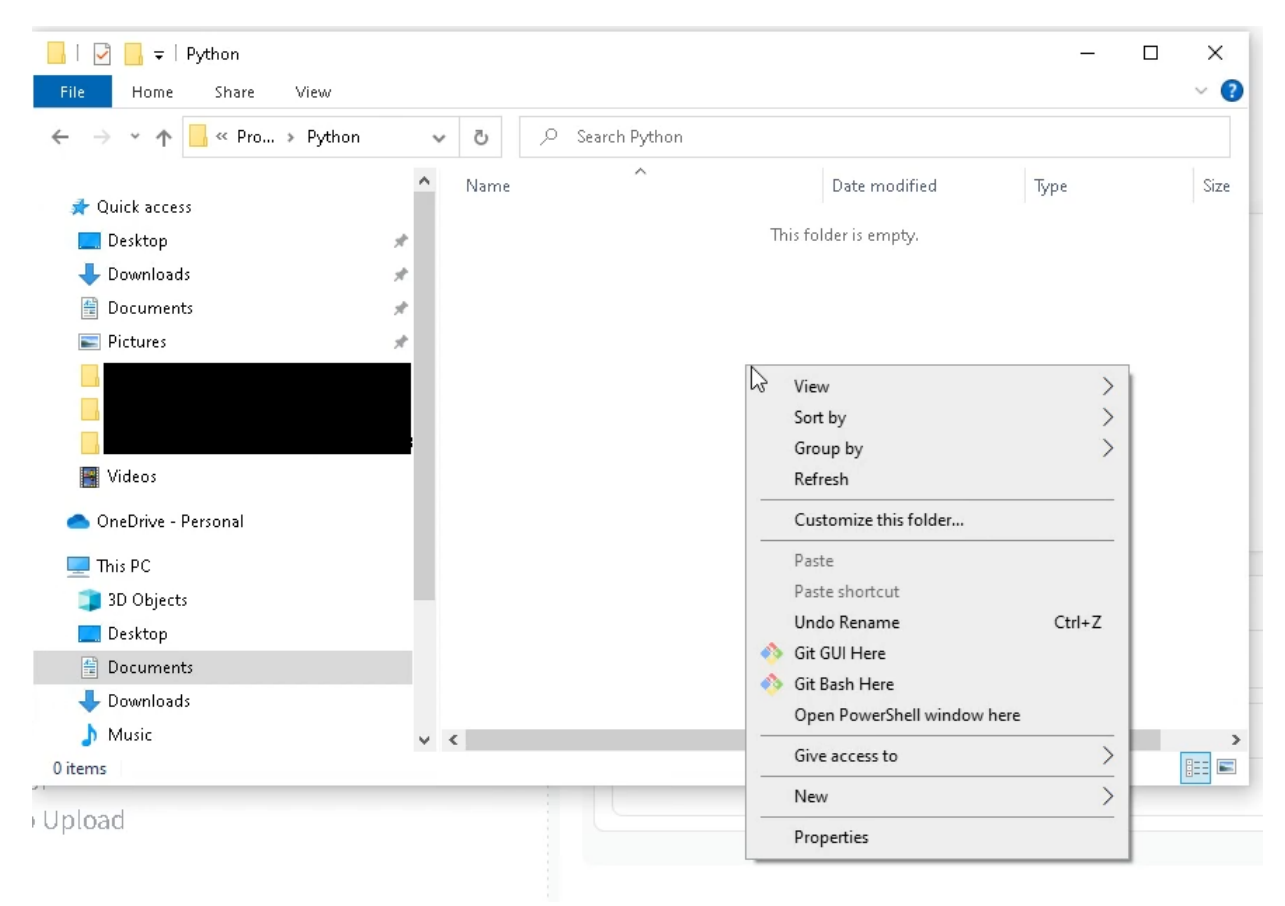

Click "Open Powershell window here". Then type the following command in the Powershell Window:

git clone "https://huggingface.co/spaces/aadnk/whisper-webui"

| 😕 Windows PowerShell                                                                                   | – 🗆 X                                        |
|----------------------------------------------------------------------------------------------------|----------------------------------------------|
| PS C:\Users\Kristian\Documents\Programming\Python> git clone "https://<br>Cloning into 'whisper-webui' | huggingface.co/spaces/aadnk/whisper-webui" 🔨 |
|                                                                                                    |                                              |
|                                                                                                    |                                              |
| k l                                                                                                    |                                              |
|                                                                                                    |                                              |
|                                                                                                    |                                              |
|                                                                                                    |                                              |
|                                                                                                    |                                              |
|                                                                                                    |                                              |
|                                                                                                    |                                              |
|                                                                                                    |                                              |
|                                                                                                    |                                              |
|                                                                                                    |                                              |
|                                                                                                    |                                              |
|                                                                                                    |                                              |
|                                                                                                    |                                              |
|                                                                                                    |                                              |
|                                                                                                    |                                              |
|                                                                                                    |                                              |
|                                                                                                    |                                              |
|                                                                                                    |                                              |
|                                                                                                    |                                              |
|                                                                                                    | · · · · · · · · · · · · · · · · · · ·        |

Close the window and navigate into the cloned folder:

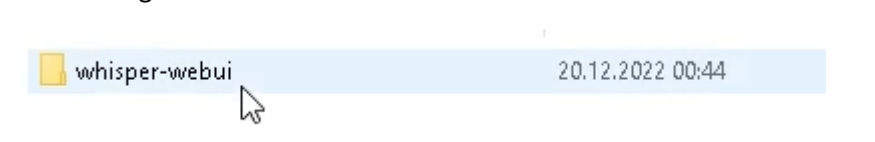

| 📙   🛃 🛄 ╤   whisper-webui<br>File Home Share V | iew       |                          |                  | - 0           | ×<br>~ ? |
|------------------------------------------------|-----------|--------------------------|------------------|---------------|----------|
| ← → * ↑ <mark>-</mark> « Pyt > •               | whisp 🗸 🕴 | 5 🔎 Search whisper-webui |                  |               |          |
|                                                | ^ N       | ame                      | Date modified    | Туре          | Size     |
| Quick access                                   |           | .git                     | 20.12.2022 00:44 | File folder   |          |
| Desktop                                        | *         | docs                     | 20.12.2022 00:44 | File folder   |          |
| 👆 Downloads                                    | *         | src                      | 20.12.2022 00:44 | File folder   |          |
| 🛗 Documents                                    | #         | tests                    | 20.12.2022 00:44 | File folder   |          |
| 📰 Pictures                                     | *         | ] .gitattributes         | 20.12.2022 00:44 | Text Document |          |
|                                                |           | .gitignore               | 20.12.2022 00:44 | Text Document |          |
|                                                |           | app.py                   | 20.12.2022 00:44 | Python File   |          |
|                                                |           | 🎙 app-local.py           | 20.12.2022 00:44 | Python File   |          |
| Videos                                         | [         | 🎙 app-network.py         | 20.12.2022 00:44 | Python File   |          |
| Talans                                         | [         | 👌 app-shared.py          | 20.12.2022 00:44 | Python File   |          |
| 🔰 🥌 OneDrive - Personal                        |           | 👌 cli.py                 | 20.12.2022 00:44 | Python File   |          |
| This DC                                        | [         | ] dockerfile             | 20.12.2022 00:44 | File          |          |
|                                                | [         | ] LICENSE.md             | 20.12.2022 00:44 | MD File       |          |
| 3D Objects                                     | [         | ] README.md              | 20.12.2022 00:44 | MD File       |          |
| > 🧮 Desktop                                    |           | requirements.txt         | 20.12.2022 00:44 | Text Document |          |
| 🔉 🛗 Documents                                  |           |                          |                  |               |          |
| 🕥 👆 Downloads                                  |           |                          |                  |               |          |
| 🔉 🍌 Music                                      | ~ <       |                          |                  |               | >        |
| 15 items                                       |           |                          |                  |               |          |

Next, click the Windows button, and type "Anaconda Prompt" into the search window:

| Anaconda Prompt (Anaconda)<br>App<br>Search the web<br>Anaconda - See web results<br>Anaconda python<br>Anaconda navigator<br>Anaconda download<br>Anaconda download<br>Anaconda prompt<br>Anaconda 3<br>Anaconda spyder<br>Anaconda plan<br>Apps (7) | <ul> <li>Anaconda Prompt (Anaconda)<br/>App</li> <li>Open</li> <li>Run as administrator</li> <li>Open file location</li> <li>Pin to Start</li> <li>Pin to taskbar</li> <li>Uninstall</li> </ul> |
|----------------------------------------------------------------------------------------------------|----------------------------------------------------------------------------------------------------|
|----------------------------------------------------------------------------------------------------|----------------------------------------------------------------------------------------------------|

Click "Anaconda Prompt". Then type the following command to create a new "whisper" environment:

#### Type "y" to create this environment:

| 📕 Anaconda Prompt (Anaconda) - conda activate whisper                                                                                 | - | ×     |
|----------------------------------------------------------------------------------------------------|---|-------|
| Please update conda by running                                                                                                    |   | ^     |
| \$ conda update -n base -c defaults conda                                                                                             |   | Ľ     |
| ## Package Plan ##                                                                                                    |   |       |
| environment location: C:\Users\Kristian\.conda\envs\whisper                                                                           |   |       |
| Proceed ([y]/n)? y                                                                                                    |   |       |
| Preparing transaction: done<br>Verlfying transaction: done<br>Executing transaction: done<br>#<br># To activate this environment, use |   |       |
| # \$ conda activate whisper<br>#<br># To deactivate an active environment, use<br>#<br>#<br># \$ conda deactivate                     |   |       |
| Retrieving notices:working done                                                                                                    |   |       |
| (base) C:\Users\Kristian>conda activate whisper                                                                                       |   | <br>~ |

Next, type "conda activate whisper" to actually use this environment. You will have to type this every time you want to start the WebUI.

You should then check the Python version with the command "python --version":

If this is different than Python 3.9.12, you may switch to Python 3.9.12 using the "conda install python==3.9.12" command:

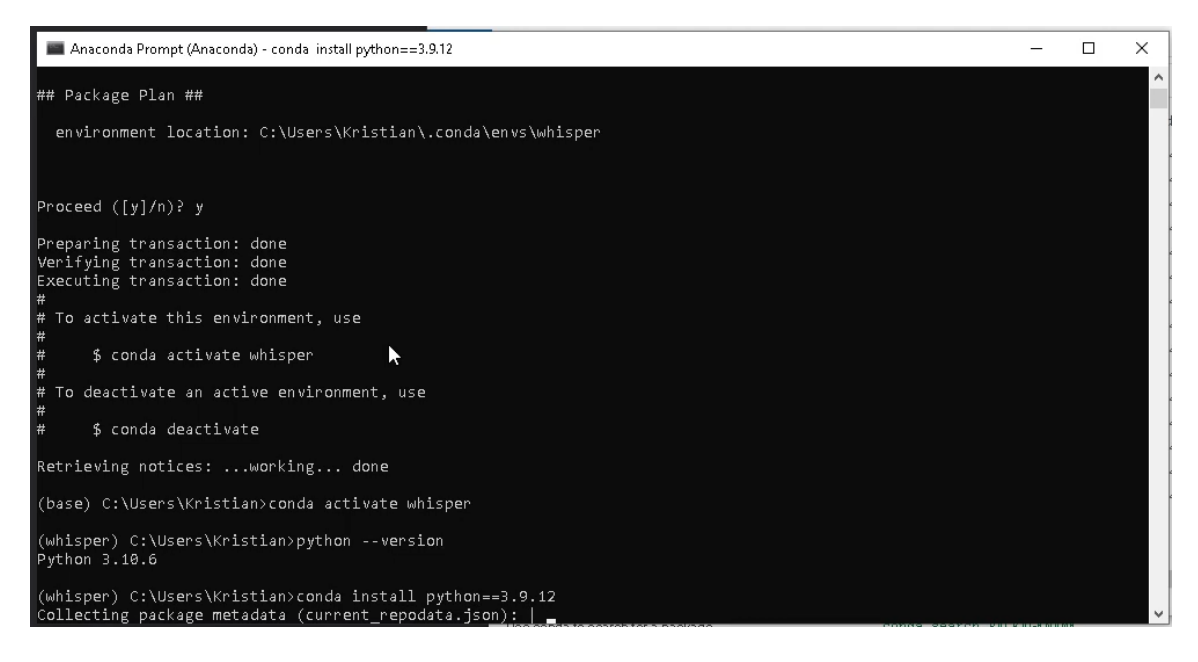

#### CondaSSLError

Now, for some reason, I encountered an error here – CondaSSLError: OpenSSL appears to be unavailable on this machine.

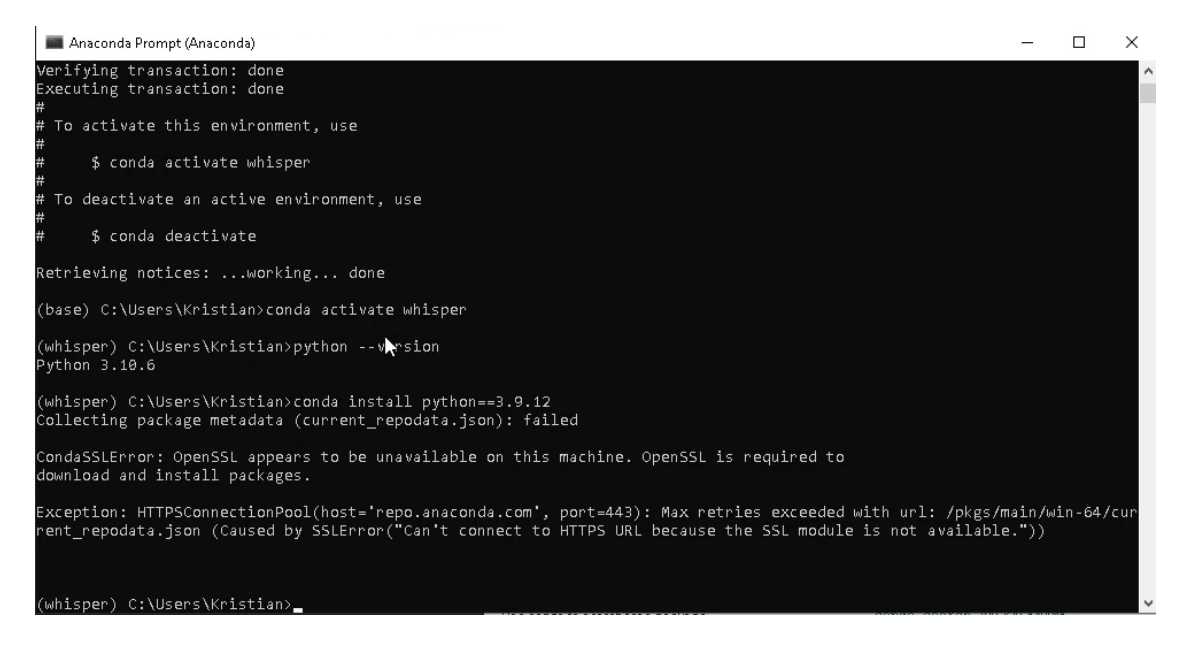

This seems to be an issue with the Python version in the base package. A simple workaround is to copy some DLL files as explained here:

• https://github.com/conda/conda/issues/11982#issuecomment-1285929629

| 📕   🛃 🔚 🖛                      | Search Tools libcrypto-1_1-x64. | dll - Search Results in bin |                  |                   | - 🗆              | ×                 |
|--------------------------------|---------------------------------|-----------------------------|------------------|-------------------|------------------|-------------------|
| File Home Share View           | Search                          |                             |                  |                   |                  | ~ <b>?</b>        |
| ← → → ↑ 🗇 > Search Results in  | ibin 🗸 Ö                        | P libcrypto-1_1-∞           | ×64.dll          |                   | ×                | $\langle \rangle$ |
| 🕂 Downloads                    |                                 | ato-1 1-x64 dll             |                  | Date modified: 11 | 07 2022 10:20    |                   |
| Documents                      | C:\Dev                          | Anaconda\Library\bin        |                  | Size: 3,25 MB     | 07.2022 10.33    |                   |
| 📰 Pictures                     | *                               |                             |                  |                   |                  |                   |
|                                |                                 |                             |                  |                   |                  |                   |
|                                |                                 |                             |                  |                   |                  |                   |
| Videos                         |                                 |                             |                  |                   |                  |                   |
| 👝 OneDrive - Personal          |                                 |                             |                  |                   |                  |                   |
| 💻 This PC                      |                                 |                             |                  |                   |                  |                   |
| 🧊 3D Objects                   |                                 |                             |                  |                   |                  |                   |
| 📃 Desktop                      |                                 |                             |                  |                   |                  |                   |
| 🔮 Documents                    |                                 |                             |                  |                   |                  |                   |
| 🕂 Downloads                    |                                 |                             |                  |                   |                  |                   |
| 👌 Music                        |                                 |                             |                  |                   |                  |                   |
| Pictures                       |                                 |                             |                  |                   |                  |                   |
| 📕 Videos                       | ~                               |                             |                  |                   |                  |                   |
| 1 item 1 item selected 3,25 MB |                                 |                             |                  |                   |                  | :== 🛌             |
|                                |                                 |                             |                  |                   | - D              | ×                 |
|                                |                                 |                             |                  |                   | _                |                   |
| File Home Share View           |                                 |                             |                  |                   |                  | ~ 0               |
| ← → × ↑ 📙 « Dev > Anacon       | da > DLLs 🗸 ඊ                   | 🔎 Search DLLs               |                  |                   |                  |                   |
| 🚆 Documents                    | 🖈 ^ Name                        | ^                           | Date modified    | Туре              | Size             | ^                 |
| Pictures                       | 🖈 🛛 📄 _asyncio.pyd              |                             | 26.08.2022 02:21 | Python Extension  | 56 KB            |                   |
|                                | 📄 _bz2.pyd                      |                             | 26.08.2022 02:22 | Python Extension  | 75 KB            |                   |
|                                | 📄 _ctypęs.pyd                   |                             | 26.08.2022 02:22 | Python Extension  | 115 KB           |                   |
| 6                              | 📄 _ctype9_test.pyd              |                             | 26.08.2022 01:52 | Python Extension  | 25 KB            |                   |
| 📑 Videos                       | 📄 _decimal.pyd                  |                             | 26.08.2022 02:22 | Python Extension  | 258 KB           |                   |
| - On Drive Revenuel            | 📄 _elementtree.pyc              | 1                           | 26.08.2022 02:22 | Python Extension  | 176 KB           |                   |
| CheDrive - Personal            | 🛃 _hashlib.pyd                  |                             | 26.08.2022 02:22 | Python Extension  | 54 KB            |                   |
| 💻 This PC                      | 💽 _lzma.pyd                     |                             | 26.08.2022 02:22 | Python Extension  | 153 KB           |                   |
| 🧊 3D Objects                   | _msi.pya                        | unvd                        | 20.00.2022 01:03 | Python Extension  | 31 KB<br>22 1/10 |                   |
| 📃 Desktop                      | overlanned pvd                  | рруч                        | 26.08.2022 02:22 | Python Extension  | 38 KB            |                   |
| 🔮 Documents                    | aueue.pvd                       |                             | 26.08.2022 02:22 | Python Extension  | 21 KB            |                   |
| 🖊 Downloads                    | socket.pyd                      |                             | 26.08.2022 02:22 | Python Extension  | 71 KB            |                   |
| 👌 Music                        | sqlite3.pyd                     |                             | 26.08.2022 02:23 | Python Extension  | 81 KB            |                   |
| Pictures                       | ssl.pyd                         |                             | 26.08.2022 02:23 | Python Extension  | 143 KB           |                   |
| 📕 Videos                       | 📄 _testbuffer.pyd               |                             | 26.08.2022 01:52 | Python Extension  | 45 KB            |                   |
| Local Disk (C:)                | 📄 _testcapi.pyd                 |                             | 26.08.2022 01:52 | Python Extension  | 118 KB           |                   |
| 33 items                       | 📩 🔛 testsonsolo nud             |                             | 26 NO 2022 N1.52 | Rothan Extension  | 17 <i>1</i> /D   |                   |

You should then be able to install Python 3.9.12:

| 🔳 Anaconda Prompt (Anaco                                                                                                    | onda) - conda inst                                                                                                    | all python==3.9.12                                                                                                    |                                                                                                    |                                                                                                    |                                                                               |                      |                |  |  | _ | × |   |
|----------------------------------------------------------------------------------------------------|----------------------------------------------------------------------------------------------------|----------------------------------------------------------------------------------------------------|----------------------------------------------------------------------------------------------------|----------------------------------------------------------------------------------------------------|-------------------------------------------------------------------------------|----------------------|----------------|--|--|---|---|---|
| package                                                                                                    |                                                                                                    | build                                                                                                    |                                                                                                    |                                                                                                    |                                                                               |                      |                |  |  |   | ^ | į |
| <pre>ca-certificates-<br/>certifi-2022.9.24<br/>openssl-1.1.1s<br/>pip-22.3.1<br/>python-3.9.12<br/>setuptools-65.5.5<br/>sqlite-3.48.0<br/>tzdata-2022g</pre>     | 2022.10.11  <br>4<br>9                                                                                                    | haa95532_0<br>py39haa95532_0<br>h2bbff1b_0<br>py39haa95532_0<br>h6244533_0<br>py39haa95532_0<br>py39haa95532_0<br>h2bbff1b_0<br>h04d1e81_0                                                                                                    | 125<br>154<br>5.5<br>2.7<br>17.1<br>1.1<br>891<br>114                                                                                | KB<br>KB<br>MB<br>MB<br>MB<br>KB<br>KB                                                                                                    |                                                                               |                      |                |  |  |   | I |   |
| The following NEW pad<br>ca-certificates<br>certifi<br>openssl<br>pip<br>python<br>setuptools<br>sqlite<br>tzdata<br>vc<br>vs2015_runtime<br>wheel<br>wincertstore | ckages will ł<br>pkgs/main/wi<br>pkgs/main/wi<br>pkgs/main/wi<br>pkgs/main/wi<br>pkgs/main/wi<br>pkgs/main/wi<br>pkgs/main/wi<br>pkgs/main/mi<br>pkgs/main/wi<br>pkgs/main/wi | Total:<br>pe INSTALED:<br>In-64::ca-certifi-2022;<br>In-64::openssl-1.1.1;<br>In-64::openssl-1.1.1;<br>In-64::opython -3.9.12;<br>In-64::setuptools-65;<br>In-64::setuptools-65;<br>In-64::setuptools-65;<br>In-64::setuptools-65;<br>In-64::valte-3.40.0;<br>In-64::valte-3.40.0;<br>In-64::valte-3.40.0;<br>In-64::valte-3.40.0;<br>In-64::valte-3.7.1;<br>In-64::valtertstore-6;<br>In-64::valtertstore-6; | 27.7<br>25-2022.1<br>3.24-py39<br>5-h2bbff1b<br>5.0-py39<br>h2bbff1b<br>6241281_<br>5.1_1 Non<br>2-14.27.2<br>9yhd3eb1b<br>3.2-py39h | MB<br>0.11-<br>14495<br>0.0 M<br>2.0 M<br>2.0 M<br>0 Nor<br>2.0 M<br>0 Nor<br>2.0 M<br>0 Nor<br>2.0 M<br>0 Nor<br>2.0 M<br>0 Nor<br>2.0 M<br>0 Nor<br>2.0 M | haa955<br>532_0<br>lone<br>ne<br>532_0<br>ne<br>e<br>h5e583<br>lone<br>32_2 M | None<br>None<br>None | Non e<br>Non e |  |  |   |   |   |
| Proceed ([y]/n)?                                                                                                    |                                                                                                    |                                                                                                    |                                                                                                    |                                                                                                    |                                                                               |                      |                |  |  |   | ~ |   |

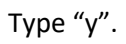

| 🔳 Anaconda Prompt (Anaco                                                                                                    | inda) - conda instal                                                                                                    | python==3.9.12 -                                                                                                    | - ( |                                                      | ĸ |
|----------------------------------------------------------------------------------------------------|----------------------------------------------------------------------------------------------------|----------------------------------------------------------------------------------------------------|-----|------------------------------------------------------|---|
| openssl<br>pip<br>setuptools<br>sqlite<br>tzdata<br>vc<br>vs2015_runtime<br>wheel<br>wincertstore                                                                                                    | pkgs/main/win<br>pkgs/main/win<br>pkgs/main/win<br>pkgs/main/win<br>pkgs/main/won<br>pkgs/main/won<br>pkgs/main/win<br>pkgs/main/win<br>pkgs/main/win                    | -64::openssl-1.1.1s-h2bbff1b_0 None<br>-64::pip-22.3.1-py39haa95532_0 None<br>-64::python-3.9.12-h6244533_0 None<br>-64::setuptools-65.5.0-py39ħaa95532_0 None<br>-64::setuptools-65.5.0-py39ħaa95532_0 None<br>-64::vc-14.2-h2bff1b_0 None<br>-64::vc-14.2-h2lff451_1 None<br>-64::vs2015_runtime-14.27.29016-h5e58377_2 None<br>rch::wheel-0.37.1-pyhd3eb1bb_0 None<br>-64::wincertstore-0.2-py39haa95532_2 None |     |                                                      | ^ |
| Proceed ([y]/n)? y<br>Downloading and Extra<br>ca-certificates-2022<br>tzdata-2022g<br>certifi-2022.9.24<br>sqlite-3.40.0<br>python-3.9.12<br>setupto015-65.5.0<br>openssl-1.1.1s<br>pip-22.3.1<br>Preparing transaction<br>Verifying transaction<br>Retrieving notices: . | Lting Package<br>  125 KB  <br>  114 KB  <br>  154 KB  <br>  154 KB  <br>  1.7.1 MB  <br>  1.1 MB  <br>  5.5 MB  <br>  2.7 MB  <br>: done<br>: done<br>: done<br>working | 25<br>####################################                                                                                                    |     | 100%<br>100%<br>100%<br>100%<br>100%<br>100%<br>100% |   |
| (whisper) C:\Users\Kr                                                                                                    | istian>                                                                                                    |                                                                                                    |     |                                                      | ~ |

#### Installing Torch

### If you want GPU acceleration, you will also need to install the GPU version of PyTorch. Go to to the following website:

<u>https://pytorch.org/get-started/locally/</u>

#### START LOCALLY

Select your preferences and run the install command. Stable represents the most currently tested and supported version of PyTorch. This should be suitable for many users. Preview is available if you want the latest, not fully tested and supported, builds that are generated nightly. Please ensure that you have **met the prerequisites below (e.g., numpy)**, depending on your package manager. Anaconda is our recommended package manager since it installs all dependencies. You can also install previous versions of PyTorch. Note that LibTorch is only available for C++.

| PyTorch Build     | Stable (1.13.1)                           |                            | Preview (Nightly) |                     |
|-------------------|-------------------------------------------|----------------------------|-------------------|---------------------|
| Your OS           | Linux                                     | Mac                        | Win               | dows                |
| Package           | Conda                                     | Pip                        | LibTorch          | Source              |
| Language          | Python                                    |                            | C++ / Java        |                     |
| Compute Platform  | CUDA 11.6                                 | CUDA 11.7                  | ROCm 5.2          | CPU                 |
| Run this Command: | pip3 install torch<br>torch.org/whl/cu116 | torchvision torchaudi<br>5 | ioextra-index-url | https://download.py |

NOTE: PyTorch LTS has been deprecated. For more information, see this blog.

#### Copy the command in "Run this command" and run it in the Anaconda Prompt window:

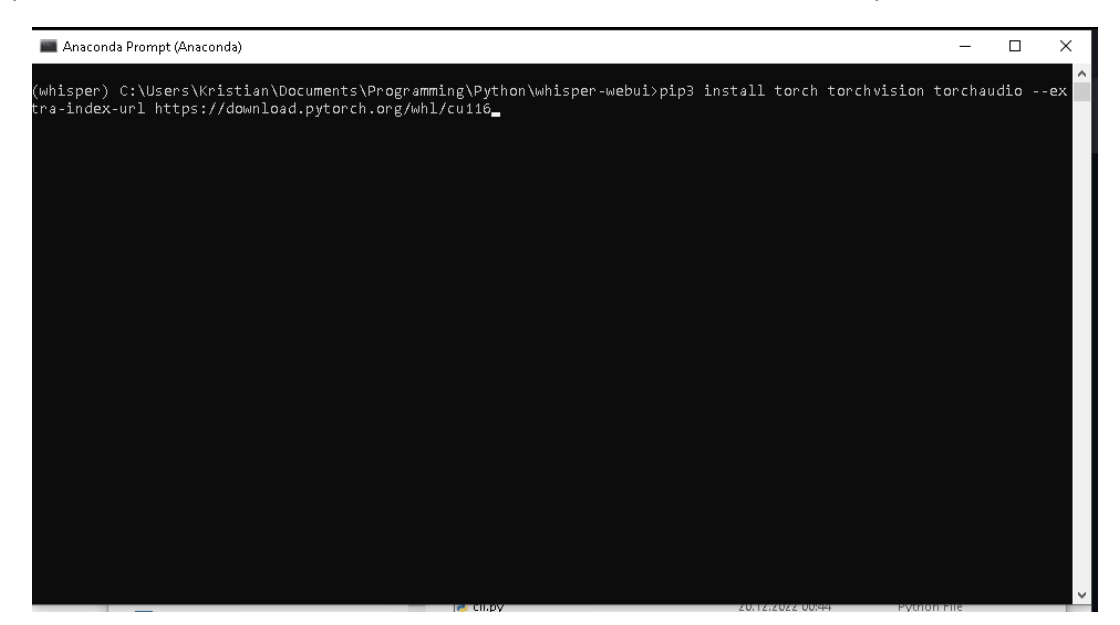

#### This may take some to execute:

| Anaconda Prompt (Anaconda) - conda install python==3.9.12 - pip installforce-reinstall torch torchvision torchaudioextra-index-url https://d.            | . –     |          | ×  |
|----------------------------------------------------------------------------------------------------|---------|----------|----|
|                                                                                                    |         |          | 1  |
|                                                                                                    |         |          |    |
|                                                                                                    |         |          |    |
|                                                                                                    |         |          |    |
|                                                                                                    |         |          |    |
|                                                                                                    |         |          |    |
| (whisper) C:\Users\Kristian\Documents\Programming\Python\whisper-webui>pip install<br>n torchaudioextra-index-url https://download.pytorch.org/whl/cuii6 | torch t | corchvis | Lo |
| Looking in indexes: https://pypi.org/simple, https://download.pytorch.org/whl/cu116<br>Collecting torch                                                  |         |          |    |
| Downloading https://download.pytorch.org/whl/cu116/torch-1.13.1%28cu116-cp39-cp39-win_amd64.whl (24<br>2.4/2.4 GB 1.9 MB/s eta 0:00:00                   | 34.0 ME | 3)       |    |
| Collecting torchvision<br>Using cached https://download.pvtorch.org/whl/cu116/torchvision-0.14.1%28cu116-cp39-cp39-win amd64.                            | whl (4. | 8 MB)    |    |
| Collecting torchaudio                                                                                                    |         | 40)      |    |
|                                                                                                    | L (2.3  | MB)      |    |
| Collecting typing-extensions<br>Using cached typing extensions-4.4.0-py3-none-any.wh1 (26 kB)                                                            |         |          |    |
| Collecting pillow!=8.3.*,>=5.3.0                                                                                                    |         |          |    |
| Using cached Pillow-9.3.0-cp39-cp39-win_amd64.wh1 (2.5 MB)<br>Collecting numpy                                                                           |         |          |    |
| Using cached numpy-1.24.0-cp39-cp39-win_amd64.whl (14.9 MB)                                                                                              |         |          |    |
|                                                                                                    |         |          | ~  |

#### Installing requirements

| File Home Share V      | /iew              |                         |                  |               | ~ 🕜  |
|------------------------|-------------------|-------------------------|------------------|---------------|------|
| ← → · · ↑ 📒 hg\Python\ | whisper-webui 🗸 💆 | ,O Search whisper-webui |                  |               |      |
|                        | ^ Na              | me                      | Date modified    | Туре          | Size |
| T Quick access         |                   | .git                    | 20.12.2022 00:44 | File folder   |      |
| Desktop                | 1                 | docs                    | 20.12.2022 00:44 | File folder   |      |
| 🕂 Downloads            | × –               | src                     | 20.12.2022 00:44 | File folder   |      |
| 📋 Documents            | *                 | tests                   | 20.12.2022 00:44 | File folder   |      |
| E Pictures             | *                 | .gitattributes          | 20.12.2022 00:44 | Text Document |      |
|                        |                   | .gitignore              | 20.12.2022 00:44 | Text Document |      |
|                        | R                 | app.py                  | 20.12.2022 00:44 | Python File   |      |
|                        | R                 | app-local.py            | 20.12.2022 00:44 | Python File   |      |
| I Mideor               | R                 | app-network.py          | 20.12.2022 00:44 | Python File   |      |
| aldeos                 | P                 | app-shared.py           | 20.12.2022 00:44 | Python File   | D3   |
| 📥 OneDrive - Personal  | R                 | cli.py                  | 20.12.2022 00:44 | Python File   |      |
| This DC                |                   | dockerfile              | 20.12.2022 00:44 | File          |      |
|                        |                   | LICENSE.md              | 20.12.2022 00:44 | MD File       |      |
| 3D Objects             |                   | README.md               | 20.12.2022 00:44 | MD File       |      |
| E Desktop              |                   | requirements.txt        | 20.12.2022 00:44 | Text Document |      |
| 音 Documents            |                   |                         |                  |               |      |
| 🐥 Downloads            |                   |                         |                  |               |      |
| 💧 Music                | ~ <               |                         |                  |               | 3    |
| 15 items               |                   |                         |                  |               |      |

#### Start by copying the path to the folder "whisper-webui" from Explorer:

Execute the command "cd FOLDER-PATH", where "FOLDER-PATH" is the path you copied from Explorer:

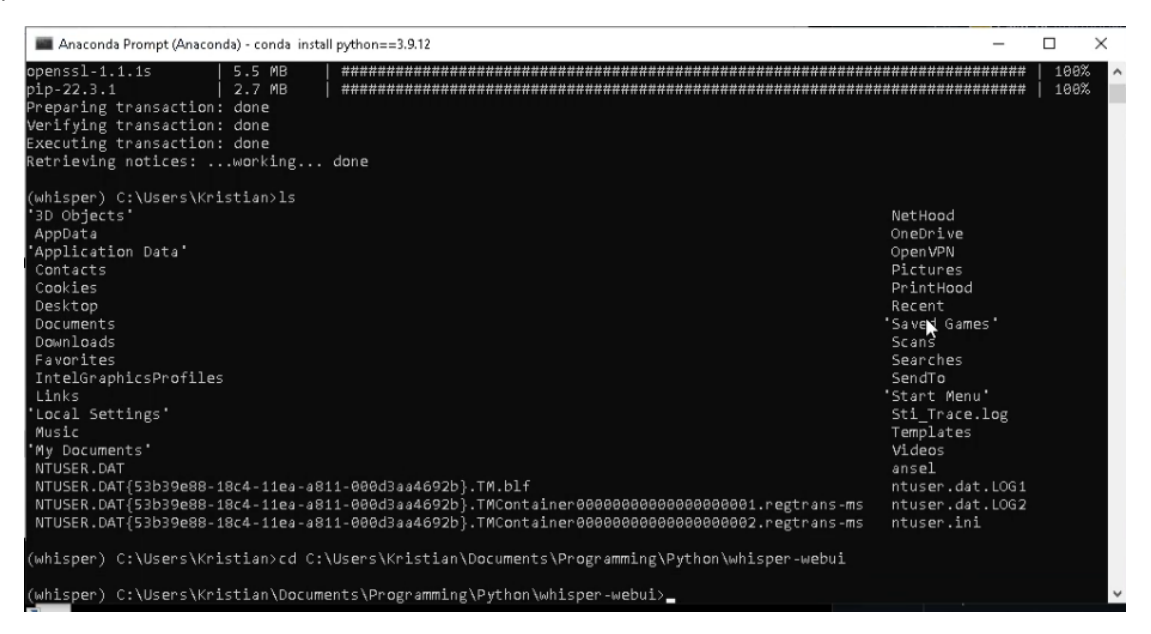

Run the command "pip install -r requirements.txt", which will install all other requirements in addition to PyTorch:

| 🔳 Anaconda Prompt (Anaconda) - conda install python==3.9.12 - pip install -r requirements.txt                                                                                                    | -                                                                                                    |           | ( |
|----------------------------------------------------------------------------------------------------|----------------------------------------------------------------------------------------------------|-----------|---|
| IntelGraphicsProfiles<br>Links<br>'Local Settings'<br>Music<br>'My Documents'<br>NTUSER.DAT<br>NTUSER.DAT{53b39e88-18c4-11ea-a811-000d3aa4692b}.TM.blf<br>NTUSER.DAT{53b39e88-18c4-11ea-a811-000d3aa4692b}.TMContainer000000000000000000000000.regtrans-ms<br>NTUSER.DAT{53b39e88-18c4-11ea-a811-000d3aa4692b}.TMContainer000000000000000000000000000000000000                                                                                                    | SendTo<br>'Start Menu'<br>Sti_Trace.log<br>Templates<br>Videos<br>ansel<br>ntuser.dat.LOG1<br>ntuser.dat.LOG2<br>ntuser.ini |           | ~ |
| (whisper) C:\Users\Kristian>cd C:\Users\Kristian\Documents\Programming\Python\whisper-webui                                                                                                    |                                                                                                    |           |   |
| (whisper) C:\Users\Kristian\Documents\Programming\Python\whisper-webui>cd C:\Users\Kristian\Doc<br>\whisper-webui                                                                                                    | :uments\Programmin                                                                                                    | ig∖Pythor |   |
| <pre>(whisper) C:\Users\Kristian\Documents\Programming\Python\whisper-webui&gt;pip install -r requireme<br/>Collecting git+https://github.com/openai/whisper.git (from -r requirements.txt (line 1))<br/>Cloning https://github.com/openai/whisper.git to c:\users\kristian\appdata\Local\temp\pip-req<br/>Running command git clonefilter=blob:nonequiet https://github.com/openai/whisper.git 'c<br/>Local\Temp\pip-req-build-fsfitu7u'<br/>Resolved https://github.com/openai/whisper.git to commit 0b5dcfdef7ec04250b76e13f1630e32b093!<br/>Preparing metadata (setup.py) done<br/>Collecting transformers-4.25.1-py3-none-any.whl (5.8 MB)<br/>Downloading transformers-4.25.1-py3-none-any.whl (5.8 MB)</pre> | ents.tXt<br>q-build-fsfitu7u<br>C:\Users\Kristian\<br>Gce76                                                                 | AppData`  |   |
| Collecting ffmpeg-python==0.2.0<br>Downloading ffmpeg_python-0.2.0-py3-none-any.whl (25 kB)<br>Collecting gradio==3.13.0<br>Downloading gradio-3.13.0-py3-none-any.whl (13.8 MB)<br>Downloading gradio-3.13.0-py3-none-any.whl (13.8 MB)<br>====================================                                                                                                    |                                                                                                    |           | , |

#### This may take some time ...

| Anaconda Prompt (Anaconda) - conda install python==3.9.12                                                                                                    |                      | -      |                    | $\times$       |
|----------------------------------------------------------------------------------------------------|----------------------|--------|--------------------|----------------|
| bc349970cd646bf41ec55b652e9c8e2<br>Stored in directory: c:)users\kristian\appdata\local\pin\cache\wheelc\06\66\10\2de75                                                                                                    | 128f5d8br185e9d16rf8 | fd223  | d84.71ed           | a2 ^           |
| 5de08e45867                                                                                                    | 12013000010303010010 | 102230 | 00+1 ICU           |                |
| Building wheel for python-multipart (setup.py) done                                                                                                    |                      |        |                    |                |
| Created wheel for python-multipart: filename=python_multipart-0.0.5-py3-none-any.whl                                                                                                    | size=31671 sha256=1  | 2fbfd  | 321c269            | 7e             |
| 6adb73476ef703e728032e24be47bfd9293c1f735fa61bb76                                                                                                    |                      |        |                    |                |
| Stored in directory: c:\users\kristian\appdata\Local\pip\cache\wheels\0e\cf\f7\60996                                                                                                    | 297†cab092be8eda6268 | bb6662 | 2006320            | †2             |
| TD085047872<br>Successfully huilt whichen ffmny future outhon-multinent                                                                                                    |                      |        |                    |                |
| Installing collected packages: tokenizers, rfc3986, pytz, pydub, ffmpy, brotli, websoc                                                                                                    | kets, urllib∃, uc-mi | cro-p  | v. typi            | nø             |
| -extensions, toolz, sniffio, six, regex, pyyaml, pyrsistent, pyparsing, pyryptodomex,                                                                                                    | pycryptodome, pycpa  | rser,  | pillow             |                |
| packaging, orjson, numpy, mutagen, multidict, more-itertools, mdurl, MarkupSafe, kiwis                                                                                                    | olver, idna, h11, fu | ture,  | fsspec             | ,              |
| frozenlist, fonttools, filelock, entrypoints, kycler, colorama, charset-normalizer, bc                                                                                                    | ∘ypt, attrs, async-t | imeout | t, yt-d            | lp             |
| , yarl, tqdm, torch, requests, python-multipart, python-dateutil, pydantic, markdown-i                                                                                                    | t-py, linkify-it-py, | jsons  | schema,            | j              |
| inja2, ffmpeg-python, contourpy, click, cffi, anylo, alosignal, uvicorn, torchaudio, s                                                                                                    | tarlette, pynacl, pa | ndas,  | mdit-p             | У-             |
| plugins, matplotito, nuggingtace-nuo, nitpcore, cryptography, alonitp, transformers, p<br>bispen, gnadio                                                                                                    | aramiko, пстрх, тазт | арі, а | artarr,            | ι <sub>λ</sub> |
| Successfully installed MarkunSafe-2.1.1 aiohttp-3.8.3 aiosignal-1.3.1 altair-4.2.0 any                                                                                                    | io-3.6.2 async-timeo | ut-4.  | 0.2 att            | rs             |
| -22.1.0 bcrypt-4.0.1 brotli-1.0.9 cffi-1.15.1 charset-normalizer-2.1.1 click-8.1.3 col                                                                                                    | orama-0.4.6 contourp | y-1.0  | .6 cryp            | to             |
| graphy-38.0.4 cycler-0.11.0 entrypoints-0.4 fastapi-0.88.0 ffmpeg-python-0.2.0 ffmpy-0                                                                                                    | .3.0 filelock-3.8.2  | fontto | ools-4.            | 38             |
| .0 frozenlist-1.3.3 fsspec-2022.11.0 future-0.18.2 gradio-3.13.0 h11-0.12.0 httpcore-0                                                                                                    | .15.0 httpx-0.23.1 h | ugging | gface-h            | ub             |
| -0.11.1 idna-3.4 jinja2-3.1.2 jsonschema-4.17.3 kiwisolver-1.4.4 linkify-it-py-1.0.3 m                                                                                                    | arkdown-it-py-2.1.0  | matple | otlib-3            | - 6            |
| .2 mdit-py-plugins-0.3.3 mdurl-0.1.2 more-itertools-9.0.0 multidict-6.0.3 mutagen-1.46                                                                                                    | .0 numpy-1.24.0 orjs | on-3.8 | 8.3 pac            | ka             |
| ging-22.0 pandas-1.5.2 paramiko-2.12.0 pilion-93.0 pycparser-2.21 pycryptodome-3.10.0                                                                                                    | pycryptodomex-3.16.  | e pyda | antic-1<br>+7-2022 | -1             |
| $py_{an} = 6.0$ regres 2022.10 31 reguests -2.28.1 rfr3086-1.5.0 six-1.16.0 solition -1.3.0 st                                                                                                    | arlette-0.22.0 token | izers  | -0.13.2            | · +            |
| olz-0.12.0 torch-1.13.1 torchaudio-0.13.1 todm-4.64.1 transformers-4.25.1 typing-exte                                                                                                    | nsions-4.4.0 uc-micn | 0-DA-  | 1.0.1 u            | rì             |
| lib3-1.26.13 uvicorn-0.20.0 websockets-10.4 whisper-1.0 yarl-1.8.2 yt-dlp-2022.11.11                                                                                                    |                      |        |                    |                |
| (whisper) C:\Users\Kristian\Documents\Programming\Python\whisper-webui)                                                                                                    |                      |        |                    |                |
| the second second |                      |        |                    |                |

Running WebUI

If you have closed "Anaconda Prompt" from the previous steps, or restarted your computer, you may get back to this step by opening "Anaconda Prompt" by searching for it in Windows. Then type "conda activate whisper" to load the Whisper environment. Finally type "cd FOLDER-PATH" (where "FOLDER-PATH" is path to the whisper-webui directory you cloned earlier).

To run the UI, simply type the following command:

python app.py --input\_audio\_max\_duration -1

| 🔳 Anaconda Prompt (Anaconda) - conda install python==3.9.12                                                                                                    | _                                                                                                |                                                                                                    | $\times$                                           |
|----------------------------------------------------------------------------------------------------|--------------------------------------------------------------------------------------------------|----------------------------------------------------------------------------------------------------|----------------------------------------------------|
| Created wheel for python-multipart: filename=python_multipart-0.0.5-py3-none-any.whl size=31671 sha256=<br>6adb73476ef703e728032e24be47bfd9293c1f735fa61bb76<br>Stored in directory: c:\users\kristian\appdata\local\pip\cache\wheels\0e\cf\f7\60996297fcab092be8eda626<br>fh6s5baf872                                                                                                    | 12fbfd:<br>8bb666                                                                                | 321c269<br>2dd6320                                                                                         | 97e ^<br>9f2                                       |
| Successfully built whisper ffmpy future python-multipart<br>Installing collected packages: tokenizers, rfc3986, pytz, pydub, ffmpy, brotli, websockets, urllib3, uc-m<br>-extensions, toolz, sniffio, six, regex, pyyaml, pyrsistent, pyparsing, pycryptodomex, pycryptodome, pycp<br>packaging, orjson, numpy, mutagen, multidict, more-itertools, mdurl, MarkupSafe, kiwisolver, idna, h11, f<br>frozenlist, fonttools, filelock, entrypoints, cycler, colorama, charset-normalizer, bcrypt, attrs, async-<br>, yarl, tqdm, torch, requests, python-multipart, python-dateutil, pydantik, markdown-it-py, linkify-it-py<br>inja2, ffmpeg-python, contourpy, click, cffi, anyio, aiosignal, uvicorn, torchaudio, starlette, pynacl, p<br>plugins, matplotlib, huggingface-hub, httpcore, cryptography, aiohttp, transformers, paramiko, httpx, fas<br>bisner, gradio                                                                                                    | icro-p<br>arser,<br>uture,<br>timeou<br>, json<br>andas,<br>tapi,                                | y, typi<br>pillow<br>fsspec<br>t, yt-d<br>schema,<br>mdit-p<br>altair.                                     | Ing<br>V,<br>ilp<br>, j<br>y-                      |
| Successfully installed MarkupSafe-2.1.1 aiohttp-3.8.3 aiosignal-1.3.1 altair-4.2.0 anyio-3.6.2 async-time<br>-22.1.0 bcrypt-4.0.1 brotli-1.0.9 cffi-1.15.1 charset-normalizer-2.1.1 click-8.1.3 colorama-0.4.6 contour<br>graphy-38.0.4 cycler-0.11.0 entrypoints-0.4 fastapi-0.88.0 ffmpeg-python-0.2.0 ffmpy-0.3.0 filelock-3.8.2<br>0 frozenlist-1.3.3 fsspec-2022.11.0 future-0.18.2 gradio-3.13.0 h11-0.12.0 httpcore-0.15.0 https-0.23.1<br>-0.11.1 idna-3.4 jinja2-3.1.2 jsonschema-4.17.3 klwisolver-1.4.4 linkify-it-py-1.0.3 markdown-it-py-2.1.0<br>.2 mdit-py-plugins-0.3.3 mdurl-0.1.2 more-itertools-9.0.0 multidict-6.0.3 mutagen-1.46.0 numpy-1.24.0 orj<br>ging-22.0 pandas-1.5.2 paramiko-2.12.0 plllow-9.3.0 pycparser-2.21 pycryptodome-3.16.0 pycryptodome-3.<br>0.2 myul-0.0.25.1 pynacl-1.5.0 pyparsing-3.0.9 pyrsistent-0.19.2 python-dateutil-2.8.2 python-multipart-0.<br>pyyaml-6.0 regex-2022.10.31 requests-2.28.1 rfc3986-1.5.0 six1.1.60 sniffic-1.3.0 starlette-0.22.0 tok<br>oolz-0.12.0 torch-1.13.1 torchaudio-0.13.1 tqdm-4.64.1 transformers-4.25.1 typing-extensions-4.4.0 uc-mic<br>lib3-1.26.13 uvicorn-0.20.0 websockets-10.4 whisper-1.0 yarl-1.8.2 yt-dlp-2022.11.11 | out-4.<br>py-1.0<br>fontto<br>huggin<br>matplo<br>son-3.<br>.0 pyd<br>0.5 py<br>nizers<br>ro-py- | 8.2 att<br>.6 cryp<br>ools-4.<br>gface-h<br>otlib-3<br>8.3 pac<br>antic-2<br>tz-2022<br>-0.13.2<br>1.0.1 t | rs<br>500<br>38<br>3.6<br>1.1<br>2.7<br>2 t<br>2 t |
| (whisper) C:\Users\Kristian\Documents\Programming\Python\whisper-webui>ls<br>LICENSE.md app-local.py app-shared.py cli.py docs src<br>README.md app-network.py app.py dockerfile requirements.txt tests                                                                                                    |                                                                                                  |                                                                                                    |                                                    |
| (whisper) C:\Users\Kristian\Documents\Programming\Python\whisper-webui>python app.pyinput audio max du                                                                                                    | ration                                                                                           | - 1                                                                                                    | ~                                                  |

Note that depending on the amount of VRAM on your GPU, you may only be able to run the "base" or "small" model. You will get a "Out of memory" error if there's not enough VRAM.

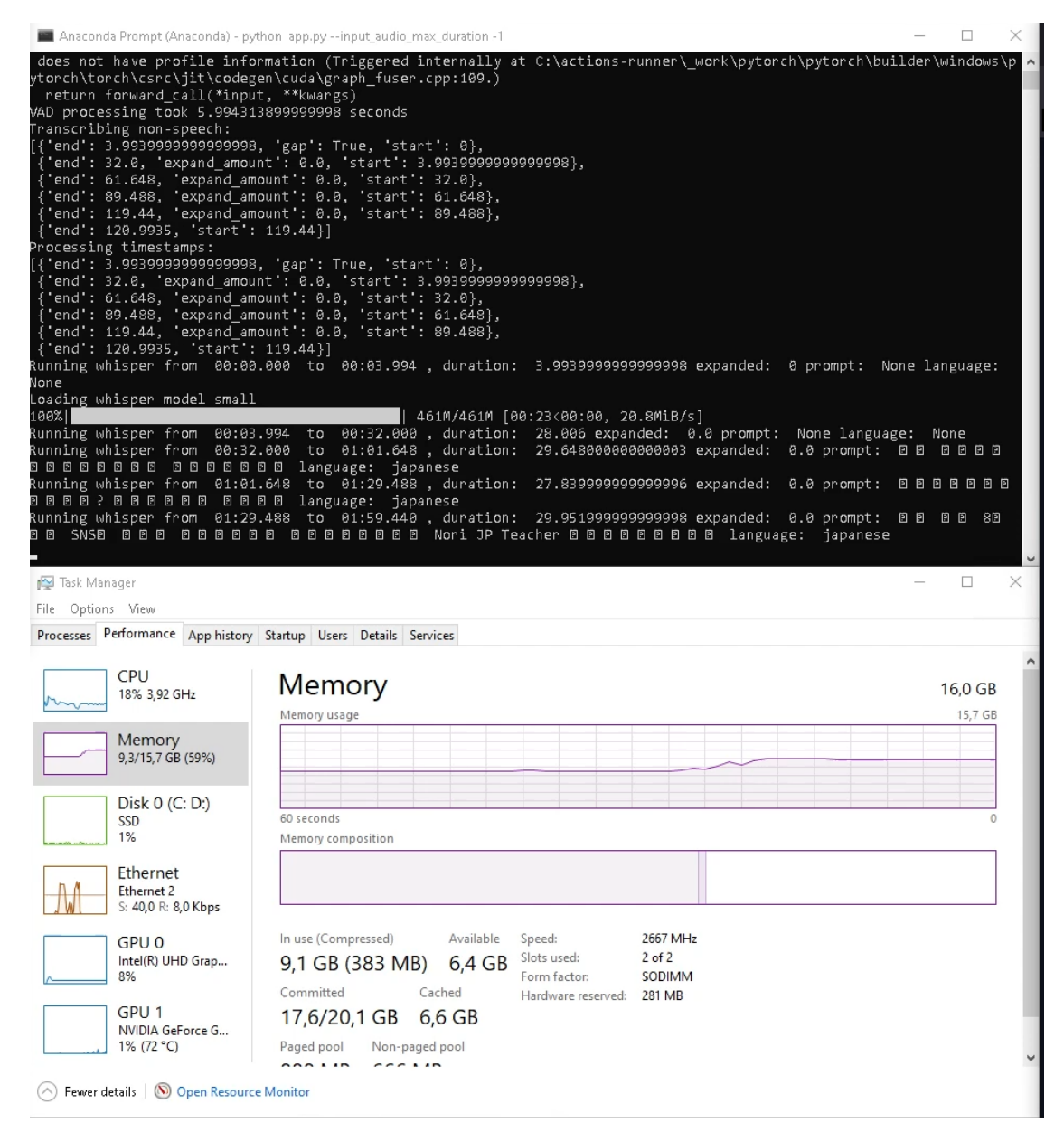

|   | ۵. | @ | CUDA Tool | O Anaco              | onda   | 🚸 Git for | r Winc | 🙁 Whispe | er W∈ | 🔢 conda-che     | - | 🕽 Gradio         |   | + | ~ |    |   |   | × |
|---|----|---|-----------|----------------------|--------|-----------|--------|----------|-------|-----------------|---|------------------|---|---|---|----|---|---|---|
| ÷ |    | С | 0 0       | localhost:7          | 860    |           |        | ٢        | ☆     | <b>Q</b> Search |   | ${igsidentsize}$ | ₹ | K | ۵ | -  | æ | » | = |
|   |    |   |           |                      |        |           |        |          |       |                 |   |                  |   |   |   |    |   |   |   |
|   |    |   | Model     |                      |        |           |        |          |       |                 |   |                  |   |   |   |    |   |   |   |
|   |    |   | small     |                      |        |           |        |          |       |                 |   |                  |   |   |   |    |   |   |   |
|   |    |   | Language  | 2                    |        |           |        |          |       |                 |   | ¢                |   |   |   |    |   |   |   |
|   |    |   | Japane    | se                   |        |           |        |          |       |                 |   |                  |   |   |   |    |   |   | 1 |
|   |    |   | URL (You  | Tube, e <b>t</b> c.) |        |           |        |          |       |                 |   |                  |   |   |   |    |   |   | 1 |
|   |    |   |           |                      |        |           |        |          |       |                 |   |                  |   |   |   |    |   |   | 1 |
|   |    |   | 🗅 Upload  | Files                |        |           |        | ×        |       |                 |   | Ś                |   |   |   | 55 |   |   |   |
|   |    |   | out.mka   |                      | 1.5 M  | В         | Downl  | oad      |       |                 |   |                  |   |   |   |    |   |   | 1 |
|   |    |   | I Microol | ongleput             |        |           |        |          |       |                 |   | Q                |   |   |   | 55 |   |   |   |
|   |    |   | Recor     | d from micro         | ophone |           |        |          |       |                 |   |                  |   |   |   |    |   |   |   |
|   |    |   | Task      |                      |        |           |        |          |       |                 |   | Fla              | g |   |   |    |   |   |   |
|   |    |   |           |                      |        |           |        |          |       |                 |   |                  |   |   |   |    |   |   | 1 |
|   |    |   | VAD       |                      |        |           |        |          |       |                 |   |                  |   |   |   |    |   |   | 1 |
|   |    |   | silero-v  | /ad                  |        |           |        |          |       |                 |   |                  |   |   |   |    |   |   |   |
|   |    |   | VAD - Mer | ge Window            | (s)    |           |        |          |       |                 |   |                  |   |   |   |    |   |   | 1 |
|   |    |   | 5         |                      |        |           |        |          |       |                 |   |                  |   |   |   |    |   |   | 1 |
|   |    |   | VAD - Max | (Merge Size          | (s)    |           |        |          |       |                 |   |                  |   |   |   |    |   |   |   |
|   |    |   | 30        |                      |        |           |        |          |       |                 |   |                  |   |   |   |    |   |   |   |
|   |    |   | VAD - Pac | lding (s)            |        |           |        |          |       |                 |   |                  |   |   |   |    |   |   |   |
|   |    |   | 1         |                      |        |           |        | \$       |       |                 |   |                  |   |   |   |    |   |   | ~ |